## XP02 – Minor Position Changes Reference Guide

| RECLASS UNDERFILL                                                                                                    | ABOLISHMENTS                                                                                                    |
|----------------------------------------------------------------------------------------------------|----------------------------------------------------------------------------------------------------|
| Enter position # into XP02                                                                                                    | Enter position # into XP02                                                                                                    |
| Таb                                                                                                    | Tab                                                                                                    |
| Click on effective date drop down                                                                                                    | Click on effective date drop down                                                                                                    |
| Click on most recent date                                                                                                    | Click on most recent date                                                                                                    |
| Click on inquire                                                                                                    | Click on inquire                                                                                                    |
| 1 Enter now effective date (recommend using first day of                                                                                                    | 1 Enter new offective date (recommend using first day of                                                                                                    |
| 1. Enter new enective date (recommend using first day of                                                                                                    | 1. Enter new enective date (recommend using first day of                                                                                                    |
| a pay period)                                                                                                    | a pay period) & enter effective date again in next space                                                                                                    |
| 2. Enter new Job code                                                                                                    | 2. Click on <b>Reason</b> drop down                                                                                                    |
| 3. Tab                                                                                                    | AB-CHG ABOL-CHING IN COVERED STATUS                                                                                                    |
| <ol><li>Job description will automatically change</li></ol>                                                                                                    | AB-COKK ABOLISH-COKRECTION                                                                                                    |
| Change description to match the new position name                                                                                                    |                                                                                                    |
| 5. Click on <b>Reason</b> drop down                                                                                                    | AB-ELSA ABOLTSH ELSA CHANGE                                                                                                    |
| 6. Find <b>Reclass Underfill</b> & click on it                                                                                                    | AB-FUND ABOLISH-FUNDING                                                                                                    |
| 7. Click on Payroll tab in XP02, change grade to                                                                                                    | AB-LINK ABOLISH LINK TO BASE                                                                                                    |
| match new job code                                                                                                    | AB-OTHER ABOLISH OTHER PER CC EXPRESS                                                                                                    |
| 8 Click on <b>Add</b> at the top of the page                                                                                                    | AB-RECLASS ABOLISH RECLASS                                                                                                    |
| o. Check of Add at the top of the page                                                                                                    | AB-REORG ABOLISH REORGANIZATION                                                                                                    |
|                                                                                                    | AB-UNCOV ABOLISH UNCOVERED                                                                                                    |
|                                                                                                    | ABOL COV ABOLISH COVERED                                                                                                    |
|                                                                                                    | ABOL UC ABOLISH UNCOVERED                                                                                                    |
|                                                                                                    | 3. Click on appropriate change                                                                                                    |
|                                                                                                    | 4. Click on <b>Status</b> , click on appropriate number                                                                                                    |
|                                                                                                    | 5. Click on <b>Add</b> at top of page                                                                                                    |
|                                                                                                    |                                                                                                    |
|                                                                                                    |                                                                                                    |
| PROCESS LEVEL CHANGES                                                                                                    | DEPARTMENT CHANGES                                                                                                    |
| PROCESS LEVEL CHANGES<br>Enter position # into XP02                                                                                                    | DEPARTMENT CHANGES<br>Enter position # into XP02                                                                                                    |
| PROCESS LEVEL CHANGES<br>Enter position # into XP02<br>Tab                                                                                                    | DEPARTMENT CHANGES<br>Enter position # into XP02<br>Tab                                                                                                    |
| PROCESS LEVEL CHANGES<br>Enter position # into XP02<br>Tab<br>Click on effective date drop down                                                                                                    | DEPARTMENT CHANGES<br>Enter position # into XP02<br>Tab<br>Click on effective date drop down                                                                                                    |
| PROCESS LEVEL CHANGES<br>Enter position # into XP02<br>Tab<br>Click on effective date drop down<br>Click on most recent date                                                                                                    | DEPARTMENT CHANGES<br>Enter position # into XP02<br>Tab<br>Click on effective date drop down<br>Click on most recent date                                                                                                    |
| PROCESS LEVEL CHANGES<br>Enter position # into XP02<br>Tab<br>Click on effective date drop down<br>Click on most recent date<br>Click on inquire                                                                                                    | DEPARTMENT CHANGES<br>Enter position # into XP02<br>Tab<br>Click on effective date drop down<br>Click on most recent date<br>Click on inquire                                                                                                    |
| PROCESS LEVEL CHANGES<br>Enter position # into XP02<br>Tab<br>Click on effective date drop down<br>Click on most recent date<br>Click on inquire                                                                                                    | DEPARTMENT CHANGES<br>Enter position # into XP02<br>Tab<br>Click on effective date drop down<br>Click on most recent date<br>Click on inquire                                                                                                    |
| PROCESS LEVEL CHANGES<br>Enter position # into XP02<br>Tab<br>Click on effective date drop down<br>Click on most recent date<br>Click on inquire<br>1. Change Process Level                                                                                                    | DEPARTMENT CHANGES<br>Enter position # into XP02<br>Tab<br>Click on effective date drop down<br>Click on most recent date<br>Click on inquire<br>1. Change Department Code                                                                                                    |
| PROCESS LEVEL CHANGES<br>Enter position # into XP02<br>Tab<br>Click on effective date drop down<br>Click on most recent date<br>Click on inquire<br>1. Change Process Level<br>2. Click on Reason drop down                                                                                                    | DEPARTMENT CHANGES<br>Enter position # into XP02<br>Tab<br>Click on effective date drop down<br>Click on most recent date<br>Click on inquire<br>1. Change Department Code<br>2. Click on Reason drop down                                                                                                    |
| PROCESS LEVEL CHANGES   Enter position # into XP02   Tab   Click on effective date drop down   Click on most recent date   Click on inquire   1. Change Process Level   2. Click on Reason drop down   3. Find Process Level Change, click on it                                                                                                    | DEPARTMENT CHANGES   Enter position # into XP02   Tab   Click on effective date drop down   Click on most recent date   Click on inquire   1. Change Department Code   2. Click on Reason drop down   3. Find Department Change, click on it                                                                                                    |
| PROCESS LEVEL CHANGES   Enter position # into XP02   Tab   Click on effective date drop down   Click on most recent date   Click on inquire   1. Change Process Level   2. Click on Reason drop down   3. Find Process Level Change, click on it   4. Click on Add at top of page                                                                                                    | DEPARTMENT CHANGES   Enter position # into XP02   Tab   Click on effective date drop down   Click on most recent date   Click on inquire   1. Change Department Code   2. Click on Reason drop down   3. Find Department Change, click on it   4. Click on Add at top of page                                                                                                    |
| PROCESS LEVEL CHANGES   Enter position # into XP02   Tab   Click on effective date drop down   Click on most recent date   Click on inquire   1. Change Process Level   2. Click on Reason drop down   3. Find Process Level Change, click on it   4. Click on Add at top of page                                                                                                    | DEPARTMENT CHANGES   Enter position # into XP02   Tab   Click on effective date drop down   Click on most recent date   Click on inquire   1. Change Department Code   2. Click on Reason drop down   3. Find Department Change, click on it   4. Click on Add at top of page                                                                                                    |
| PROCESS LEVEL CHANGES   Enter position # into XP02   Tab   Click on effective date drop down   Click on most recent date   Click on inquire   1. Change Process Level   2. Click on Reason drop down   3. Find Process Level Change, click on it   4. Click on Add at top of page                                                                                                    | DEPARTMENT CHANGESEnter position # into XP02TabClick on effective date drop downClick on most recent dateClick on inquire1. Change Department Code2. Click on Reason drop down3. Find Department Change, click on it4. Click on Add at top of page                                                                                                    |
| PROCESS LEVEL CHANGES   Enter position # into XP02   Tab   Click on effective date drop down   Click on most recent date   Click on inquire   1. Change Process Level   2. Click on Reason drop down   3. Find Process Level Change, click on it   4. Click on Add at top of page                                                                                                    | DEPARTMENT CHANGES   Enter position # into XP02   Tab   Click on effective date drop down   Click on most recent date   Click on inquire   1. Change Department Code   2. Click on Reason drop down   3. Find Department Change, click on it   4. Click on Add at top of page                                                                                                    |
| PROCESS LEVEL CHANGES   Enter position # into XP02   Tab   Click on effective date drop down   Click on most recent date   Click on inquire   1. Change Process Level   2. Click on Reason drop down   3. Find Process Level Change, click on it   4. Click on Add at top of page                                                                                                    | DEPARTMENT CHANGES   Enter position # into XP02   Tab   Click on effective date drop down   Click on most recent date   Click on inquire   1. Change Department Code   2. Click on Reason drop down   3. Find Department Change, click on it   4. Click on Add at top of page                                                                                                    |
| PROCESS LEVEL CHANGES   Enter position # into XP02   Tab   Click on effective date drop down   Click on most recent date   Click on inquire   1. Change Process Level   2. Click on Reason drop down   3. Find Process Level Change, click on it   4. Click on Add at top of page                                                                                                    | DEPARTMENT CHANGES   Enter position # into XP02   Tab   Click on effective date drop down   Click on most recent date   Click on inquire   1. Change Department Code   2. Click on Reason drop down   3. Find Department Change, click on it   4. Click on Add at top of page   LOCATION CHANGES   Enter position # into XP02   Tab                                                                                                    |
| PROCESS LEVEL CHANGES<br>Enter position # into XP02<br>Tab<br>Click on effective date drop down<br>Click on most recent date<br>Click on inquire<br>1. Change Process Level<br>2. Click on Reason drop down<br>3. Find Process Level Change, click on it<br>4. Click on Add at top of page<br>USER LEVEL CHANGES<br>Enter position # into XP02<br>Tab<br>Click on effective date drop down                                                                                                    | DEPARTMENT CHANGES   Enter position # into XP02   Tab   Click on effective date drop down   Click on most recent date   Click on inquire   1. Change Department Code   2. Click on Reason drop down   3. Find Department Change, click on it   4. Click on Add at top of page   LOCATION CHANGES   Enter position # into XP02   Tab   Click on effective date drop down                                                                                                    |
| PROCESS LEVEL CHANGES   Enter position # into XP02   Tab   Click on effective date drop down   Click on most recent date   Click on inquire   1. Change Process Level   2. Click on Reason drop down   3. Find Process Level Change, click on it   4. Click on Add at top of page   USER LEVEL CHANGES   Enter position # into XP02   Tab   Click on effective date drop down   Click on set recent date                                                                                                    | DEPARTMENT CHANGES   Enter position # into XP02   Tab   Click on effective date drop down   Click on most recent date   Click on inquire   1. Change Department Code   2. Click on Reason drop down   3. Find Department Change, click on it   4. Click on Add at top of page   LOCATION CHANGES   Enter position # into XP02   Tab Click on effective date drop down   Click on streeent date                                                                                                    |
| PROCESS LEVEL CHANGES   Enter position # into XP02   Tab   Click on effective date drop down   Click on most recent date   Click on inquire   1. Change Process Level   2. Click on Reason drop down   3. Find Process Level Change, click on it   4. Click on Add at top of page   USER LEVEL CHANGES   Enter position # into XP02   Tab   Click on effective date drop down   Click on inguire                                                                                                    | DEPARTMENT CHANGES   Enter position # into XP02   Tab   Click on effective date drop down   Click on most recent date   Click on inquire   1. Change Department Code   2. Click on Reason drop down   3. Find Department Change, click on it   4. Click on Add at top of page   LOCATION CHANGES   Enter position # into XP02   Tab Click on effective date drop down   Click on st recent date   Click on inguire                                                                                                    |
| PROCESS LEVEL CHANGES   Enter position # into XP02   Tab   Click on effective date drop down   Click on most recent date   Click on inquire   1. Change Process Level   2. Click on Reason drop down   3. Find Process Level Change, click on it   4. Click on Add at top of page   USER LEVEL CHANGES   Enter position # into XP02   Tab   Click on effective date drop down   Click on st recent date   Click on inquire   1.   Change User Level                                                                                                    | DEPARTMENT CHANGES   Enter position # into XP02   Tab   Click on effective date drop down   Click on most recent date   Click on inquire   1. Change Department Code   2. Click on Reason drop down   3. Find Department Change, click on it   4. Click on Add at top of page   LOCATION CHANGES   Enter position # into XP02   Tab   Click on effective date drop down   Click on inquire   1.   Change location                                                                                                    |
| PROCESS LEVEL CHANGES   Enter position # into XP02   Tab   Click on effective date drop down   Click on most recent date   Click on inquire   1. Change Process Level   2. Click on Reason drop down   3. Find Process Level Change, click on it   4. Click on Add at top of page   USER LEVEL CHANGES   Enter position # into XP02   Tab   Click on effective date drop down   Click on most recent date   Click on inquire   1. Change User Level   2. Click on Beason drop down                                                                                                    | DEPARTMENT CHANGES   Enter position # into XP02   Tab   Click on effective date drop down   Click on most recent date   Click on inquire   1. Change Department Code   2. Click on Reason drop down   3. Find Department Change, click on it   4. Click on Add at top of page   LOCATION CHANGES   Enter position # into XP02   Tab   Click on effective date drop down   Click on sot recent date   Click on inquire   1. Change location   2. Click on Reason drop down                                                                                                    |
| PROCESS LEVEL CHANGES   Enter position # into XP02   Tab   Click on effective date drop down   Click on most recent date   Click on inquire   1. Change Process Level   2. Click on Reason drop down   3. Find Process Level Change, click on it   4. Click on Add at top of page   USER LEVEL CHANGES   Enter position # into XP02   Tab   Click on effective date drop down   Click on most recent date   Click on inquire   1. Change User Level   2. Click on Reason drop down   Click on inquire 1.   1. Change User Level   2. Click on Reason drop down                                                                  | DEPARTMENT CHANGES   Enter position # into XP02   Tab   Click on effective date drop down   Click on most recent date   Click on inquire   1. Change Department Code   2. Click on Reason drop down   3. Find Department Change, click on it   4. Click on Add at top of page   LOCATION CHANGES   Enter position # into XP02   Tab   Click on effective date drop down   Click on most recent date   Click on inquire   1. Change location   2. Click on Reason drop down                                                                                                    |
| PROCESS LEVEL CHANGES   Enter position # into XP02   Tab   Click on effective date drop down   Click on most recent date   Click on inquire   1. Change Process Level   2. Click on Reason drop down   3. Find Process Level Change, click on it   4. Click on Add at top of page   USER LEVEL CHANGES   Enter position # into XP02   Tab   Click on effective date drop down   Click on most recent date   Click on inquire   1. Change User Level   2. Click on Reason drop down                                                                                                    | DEPARTMENT CHANGES   Enter position # into XP02   Tab   Click on effective date drop down   Click on most recent date   Click on inquire   1. Change Department Code   2. Click on Reason drop down   3. Find Department Change, click on it   4. Click on Add at top of page   LOCATION CHANGES   Enter position # into XP02   Tab   Click on effective date drop down   Click on inquire   1.   Change location   2. Click on Reason drop down                                                                                                    |
| PROCESS LEVEL CHANGES   Enter position # into XP02   Tab   Click on effective date drop down   Click on most recent date   Click on inquire   1. Change Process Level   2. Click on Reason drop down   3. Find Process Level Change, click on it   4. Click on Add at top of page   USER LEVEL CHANGES   Enter position # into XP02   Tab   Click on effective date drop down   Click on most recent date   Click on inquire   1. Change User Level   2. Click on Reason drop down   Click on inquire 1.   1. Change User Level   2. Click on Reason drop down   3. Find Other, click on it   4. Click on Change at top of page | DEPARTMENT CHANGES   Enter position # into XP02   Tab   Click on effective date drop down   Click on most recent date   Click on inquire   1. Change Department Code   2. Click on Reason drop down   3. Find Department Change, click on it   4. Click on Add at top of page   LOCATION CHANGES   Enter position # into XP02   Tab   Click on effective date drop down   Click on most recent date   Click on inquire   1. Change location   2. Click on Reason drop down   3. Find Location Change, click on it   4. Click on Reason drop down                                  |
| PROCESS LEVEL CHANGES   Enter position # into XP02   Tab   Click on effective date drop down   Click on most recent date   Click on inquire   1. Change Process Level   2. Click on Reason drop down   3. Find Process Level Change, click on it   4. Click on Add at top of page   USER LEVEL CHANGES   Enter position # into XP02   Tab   Click on effective date drop down   Click on most recent date   Click on most recent date   Click on inquire   1. Change User Level   2. Click on Reason drop down   3. Find Other, click on it   4. Click on Change at top of page                                                 | DEPARTMENT CHANGES   Enter position # into XP02   Tab   Click on effective date drop down   Click on most recent date   Click on inquire   1. Change Department Code   2. Click on Reason drop down   3. Find Department Change, click on it   4. Click on Add at top of page   LOCATION CHANGES   Enter position # into XP02   Tab   Click on effective date drop down   Click on most recent date   Click on most recent date   Click on inquire   1. Change location   2. Click on Reason drop down   3. Find Location Change, click on it   4. Click on Change at top of page |

| DIRECT SUPERVISOR CHANGES                               | LINK TO INDIRECT SUPERVISOR CHANGES      |
|---------------------------------------------------------|------------------------------------------|
| Enter position # into XP02                              | Enter position # into XP02               |
| Tab                                                     | Tab                                      |
| Click on effective date drop down                       | Click on effective date drop down        |
| Click on most recent date                               | Click on most recent date                |
| Click on inquire                                        | Click on inquire                         |
| 1. Click on <b>Structure</b> Tab in XP02                | 1. Click on <b>Structure</b> Tab in XP02 |
| 2. Change Direct Supervisor code                        | 2. Change Link to Supervisor             |
| 3. Click on <b>Change</b> at top of page                | 3. Click on <b>Change</b> at top of page |
|                                                         |                                          |
|                                                         |                                          |
| ACTIVATE/INACTIVATE POSITION                            |                                          |
| Enter position # into XP02                              |                                          |
| Tab                                                     |                                          |
| Click on effective date drop down                       |                                          |
| Click on most recent date                               |                                          |
| Click on inquire                                        |                                          |
| 1. Enter new effective date (recommend using first day  |                                          |
| of a pay period)                                        |                                          |
| 2. Click on <b>Reason</b> drop down pick Activate       |                                          |
| or Inactivate position                                  |                                          |
| 3. Click on <b>Status</b> , click on appropriate number |                                          |
| 4. Click on <b>Add</b> at top of page                   |                                          |
|                                                         |                                          |